## 1. För att lägga till fakturamallar, gå först till kugghjulet och sedan vidare till 'Fakturering'.

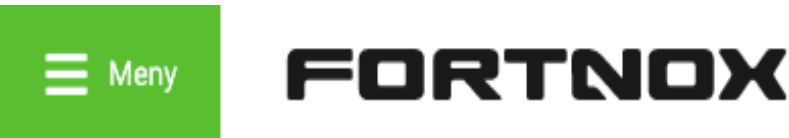

| E Meny        | FORTNO                            | ×             |      |                | ¢ - ♣ | Demoföretag AB 👻 🛗 2020 👻 🌞 👻 |
|---------------|-----------------------------------|---------------|------|----------------|-------|-------------------------------|
|               |                                   |               |      |                |       | Bokföring                     |
|               |                                   |               |      |                |       | Leverantörsfakturor           |
| ADMINIS       | I REKA ANVANDARE                  |               |      |                |       | Offert/Order                  |
|               |                                   |               |      |                |       | Fakturering                   |
| Använda pro   | gramlicenser (Varav tillgängliga) |               |      |                |       | Lager                         |
| Pé Polyfäring | 1(1)                              | E Eskturaring | 1/1) | Order 8 Offert | 1/1)  | Lön                           |
| Ap Arkivplate | 2(2)                              | La Lager      | 1(1) | Lön            | 1(1)  | Arkivplats                    |

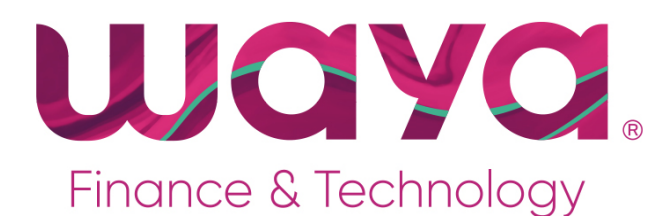

# 2. Klicka på knappen 'Utskrifter' och därefter vidare till 'Utskriftsmallar'

| > Räntefakturering       |
|--------------------------|
| > Utskrifter             |
| > Utskriftstjänst        |
|                          |
| Gå till: Logotyp         |
| Gå till: Utskriftsmallar |

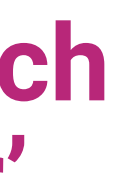

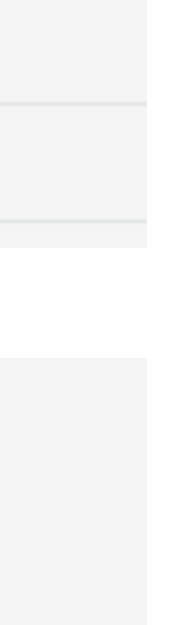

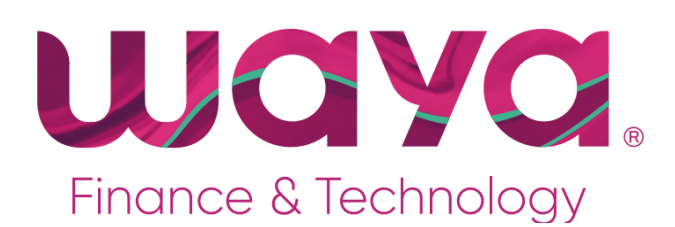

## 3. Lägg sedan till nedan fakturamallar genom att trycka på 'Lägg till ny mall'.

| Waya Brev       | Faktura    |  |  |
|-----------------|------------|--|--|
| Waya E-faktura  | Faktura    |  |  |
| Waya E-post     | Faktura    |  |  |
| Waya Inkasso    | Faktura    |  |  |
| Waya Påminnelse | Påminnelse |  |  |

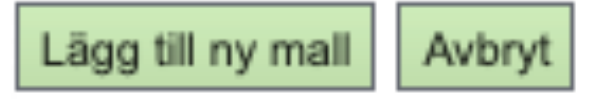

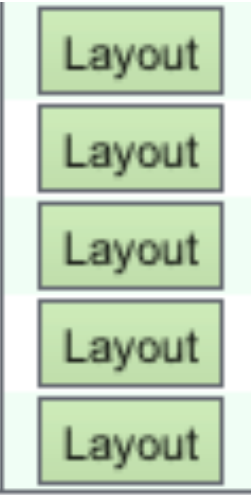

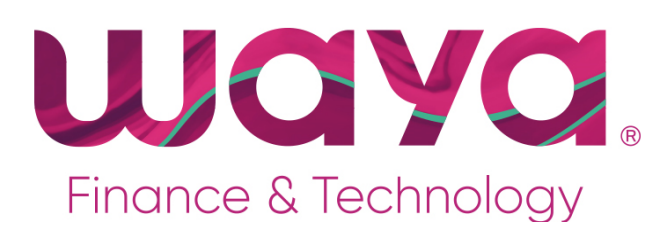

### 4. Namnge fakturamallen 'Waya Brev' och välj layout 'Standardmall OCR' samt utskriftstyp 'Faktura'

| aya Brev                                                                            |
|-------------------------------------------------------------------------------------|
| tandardmall OCR                                                                     |
| Faktura<br>Följesedel<br>Offert<br>Orderbekräftelse<br>Påminnelse<br>Kontantfaktura |
|                                                                                     |

### 5. Upprepa detta för övriga distributionssätt tills ni har skapat samtliga fem fakturamallar enligt föregående bild.

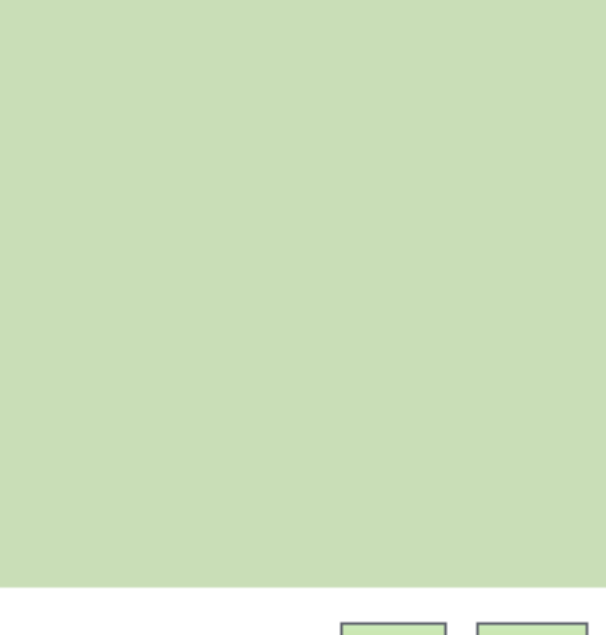

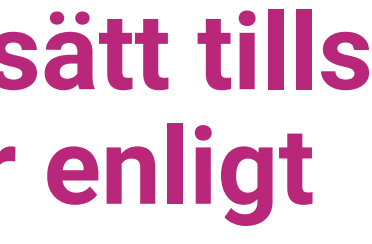

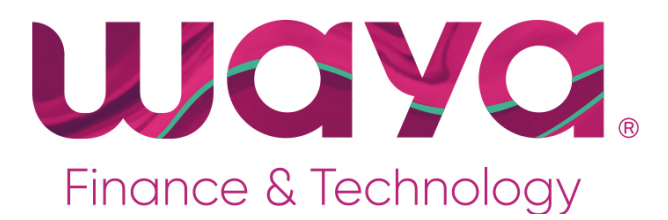

Avbryt

Spara